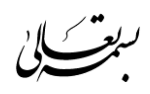

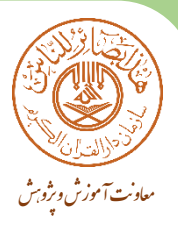

## راهنمای کار با سامانه آموزش مجازی قرآن کریم

1- ابتدا وارد صفحه اصلى سامانه آموزش مجازى سازمان دارالقرآن الكريم به آدرس www.lms.telavat.com شويد.

۲- سپس در قسمت سمت راست سامانه نام کاربری و رمز عبور را وارد نمایید.

۳- پس از ورود به سامانه وارد صفحه شخصی خود خواهید شد.

**٤**- سپس نرم افزار فلش پلیر را از قسمت فایل های مورد نیاز دانلود و نصب نمایید و دقت داشته باشید که بدون این نرم افزار قادر به شرکت در کلاس آنلاین نمی باشید.

0- در مرحله بعد به لیست دروس مراجعه نموده و بر روی درس مربوط به خود کلیک نمایید تا وارد صفحه درس شوید.

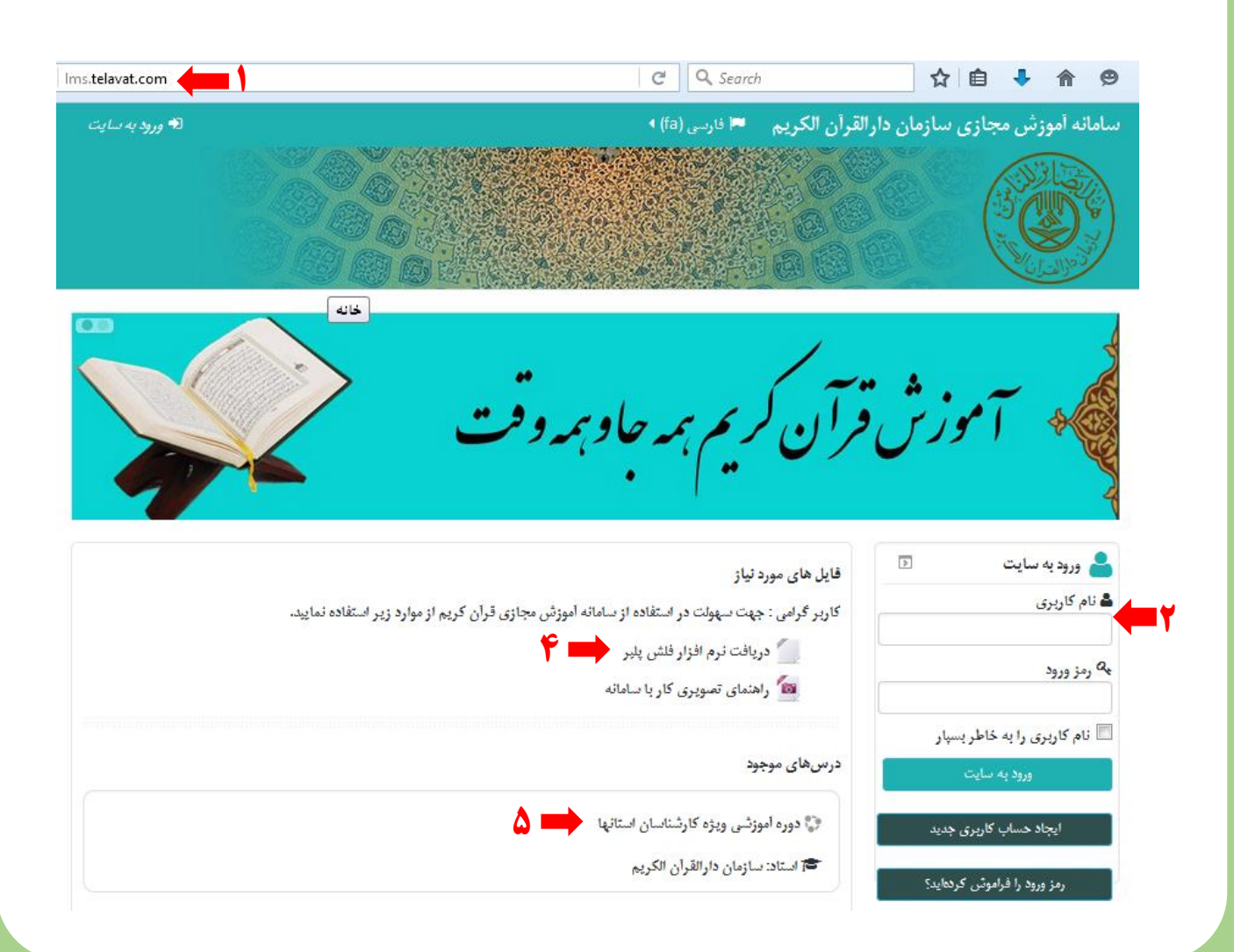

٦- سپس به صفحه درس مربوطه منتقل خواهید شد. ۲- در مرحله بعد می توانید بر روی کلاس مجازی کلیک نمایید. سامانه آموزش مجازی سازمان دارالقرآن الکریم 🗧 فارسی (fa) 🔹 🔳 مهدی ۹ 😑 درسهای من 🕨 ٢ This course أموزش كارشناس استان 🖌 درس های من 🖌 خانه

| راهبری                                                                                                    | , 🚠 | دوره أموزشى ويژه كارشناسان استانها                               |
|----------------------------------------------------------------------------------------------------|-----|------------------------------------------------------------------|
| صفحهٔ خانگی من<br>صفحههای سایت<br>مشخصات فردی من<br>حسب جاری                                                |     | کلاس مجازی խ 🚺 کلاس مجازی խ 🕹 کالاس مجازی 🚺 کالاس مجازی          |
| <ul> <li>اموزش کارشناس</li> <li>استان</li> <li>شرکت کنندگان</li> <li>عمومی</li> <li>۲۰۰۰ هذای من</li> </ul> |     | 魖 ئمونه طرح<br>لطفا طرح اموزشی را جهت بهره برداری دانلود نمایید. |
| درسی س<br>تنظیمات 💿                                                                                         | 02  |                                                                  |

ե مدیریت درس 🎞 نمردها

メ تنظیمات مشخصات قردی من

٨- سپس منتظر بمانید تا وارد صفحه کلاس آنلاین شوید.

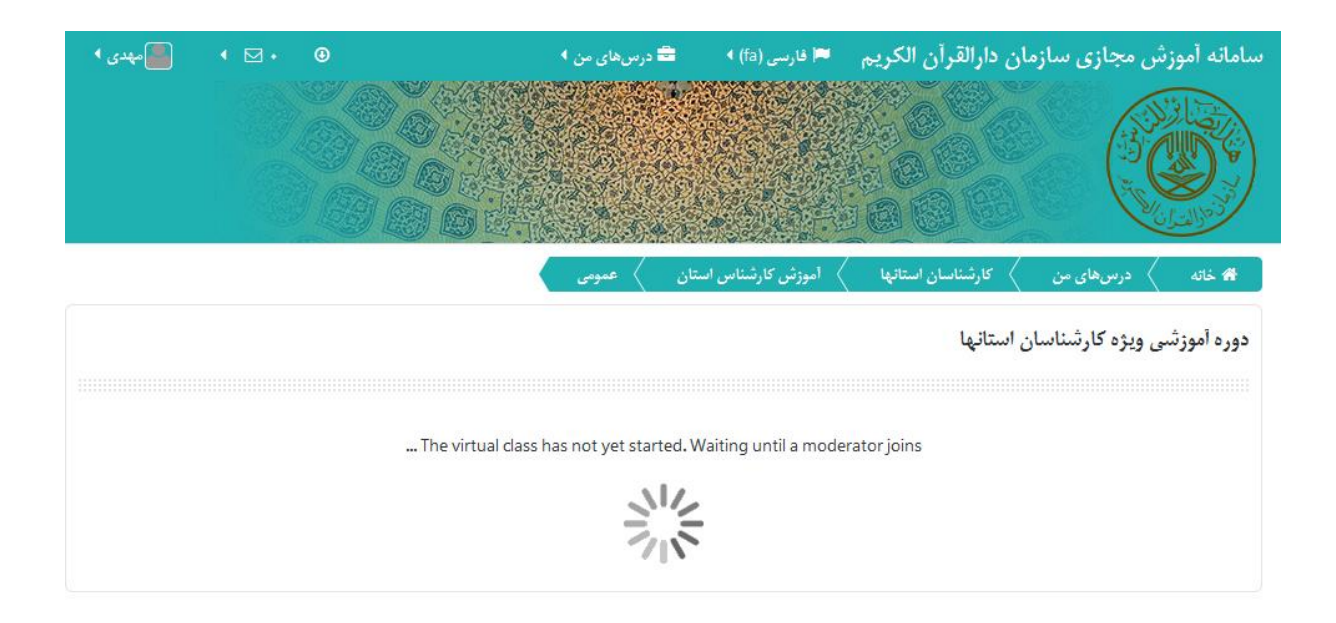

۹- سپس به صفحه کلاس آنلاین منتقل خواهید شد.
 ۱۰- گزینه سبز رنگ را زده و اسپیکر و میکروفون خود را بررسی می کنیم.
 ۱۱- بررسی میکروفون
 ۱۲- بررسی صدا

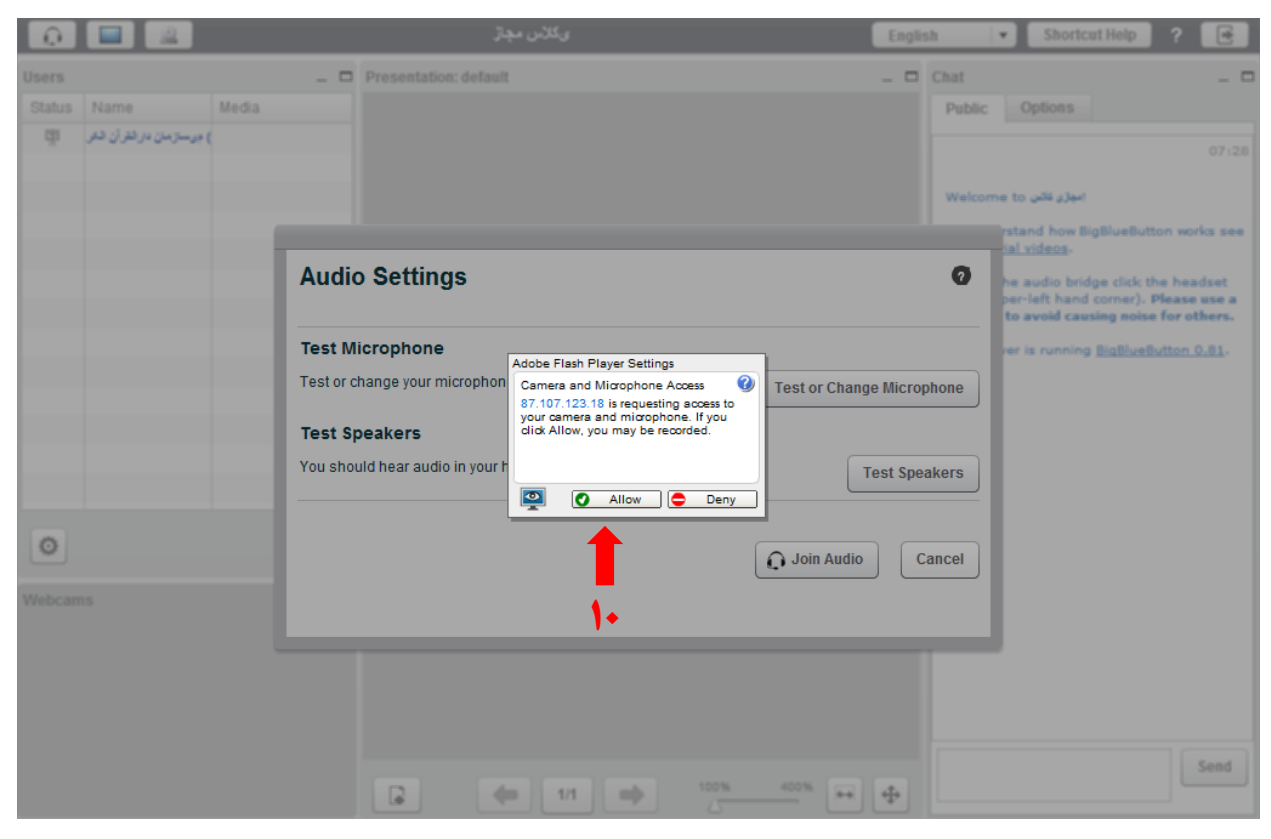

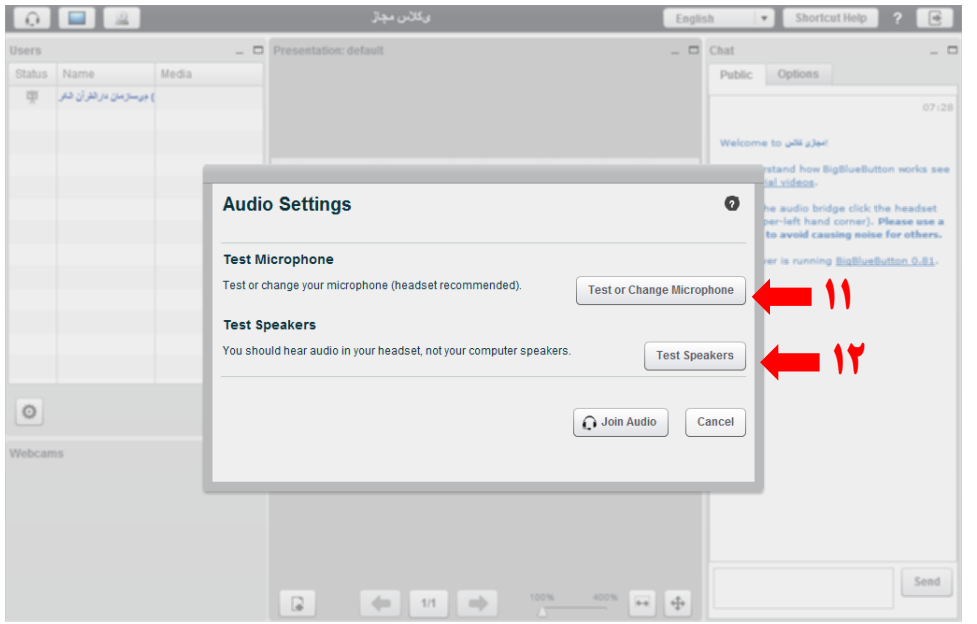

**۱۳** – ارسال متن یصورت آنلاین به استاد 12 - تصویر مستقیم استاد 10- بزرگنمایی تصویر **11**- افراد حاضر در کلاس 18- استفاده از وبکم برای ارتباط تصویری با استاد ( در صورت نصب وبکم بر روی سیستم خود ) 1۸ – با زدن این گزینه اعلام پرسش و یا اجازه صحبت با استاد را اعلام می دارید. **۱۹** - خروج از کلاس آنلاین و بازگشت به سامانه

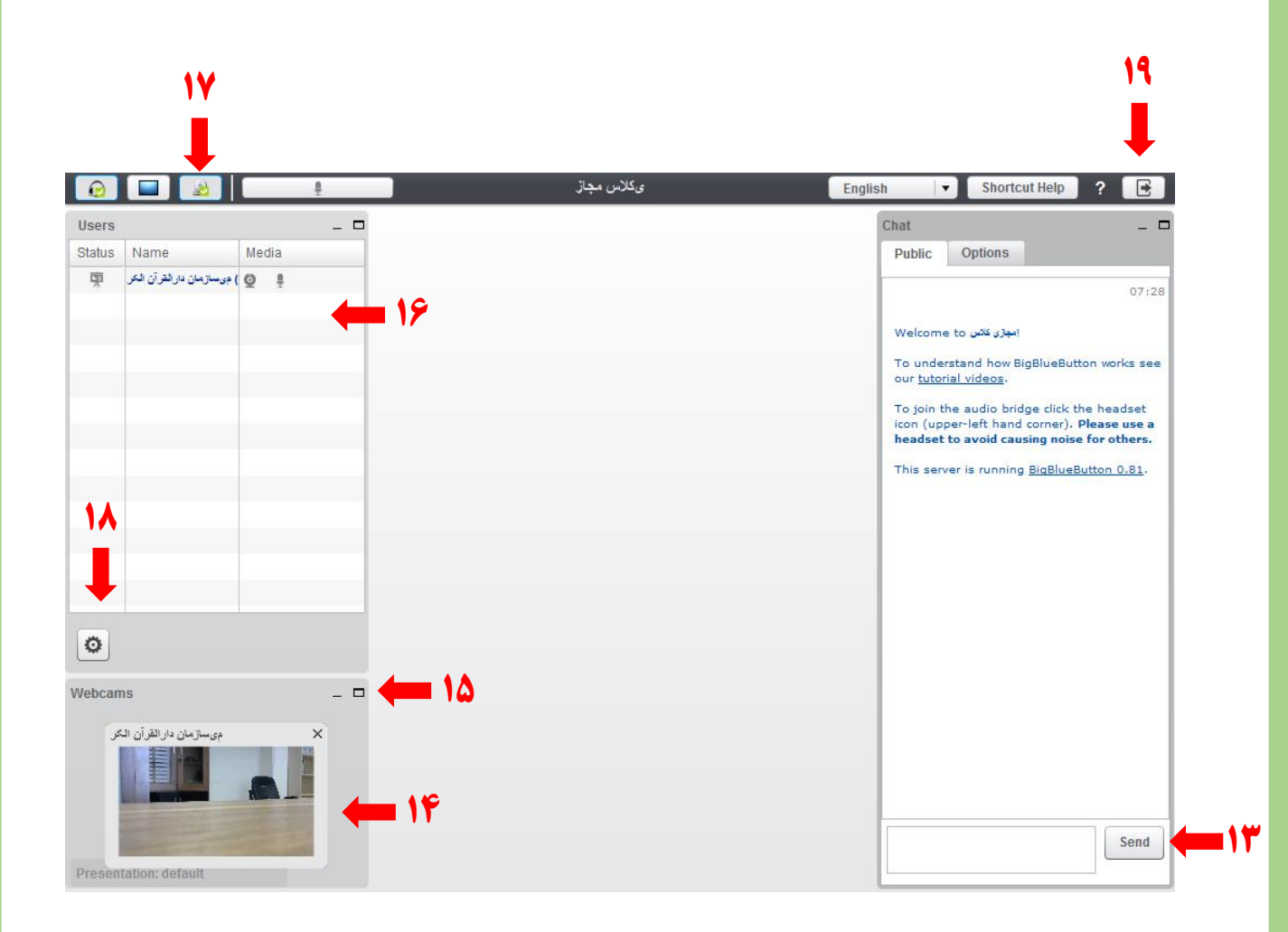

معاونت آموزش وبژو،ش سازمان دارالقرآن الكريم